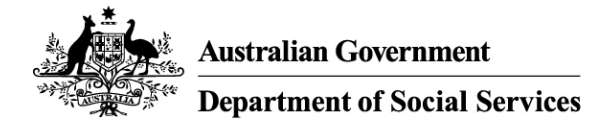

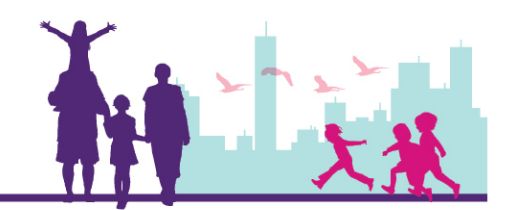

# Creating a New Outer Regional and Remote (OR&R) Claim Record

### Disability Case Portal (DCP)

This task card will take you through the process of creating a new Outer Regional and Remote (OR&R) Claim record in DCP.

#### What you should know

- If the client lives in an outer regional or remote location (as determined by DSS) they may be eligible to receive the OR&R payment.
- GPS automatically determines a client's eligibility for the OR&R payment according to the client's residential address entered on the Client record.
- You must obtain the consent of the client's family or carer before you create a claim record. You can find a copy of the AEI or BSI Client Consent Form on the GPS Literature Screen.
- You must provide the OR&R payment to the client's family or carer within 5 working days of receipt from DSS.
- Only one claim for the OR&R payment may be submitted for each client.

#### Creating and submitting a claim is a two-step process:

- 1. An employee from your organisation creates the claim for payment.
- 2. A second employee then **submits** the completed claim to DSS for payment. To submit a claim for payment, please see the *Submit a Claim Record to DSS for Payment* task card.

#### **Portal Access:**

• Access the internet and log in to DCP at https://portal.dss.gov.au/fofmsportal

| Steps | Actions                                                                                                    |             |
|-------|----------------------------------------------------------------------------------------------------|-------------|
| 1     | Navigate to the <b>Clients</b> by clicking on the Clients tab.                                                                                              | Find V      |
|       | Home     Activities     Cases     Clients       Home     Home       Welcome Back     Today is Wednesday, January 25, 2017.                                  |             |
|       | New Actions           Alerts                                                                                                    | Quick Links |
|       | Image: DMI Assessment Requiring Authorisation       Image: Overdue DMI Assessment         Image: Overdue DMI Assessment       Image: Overdue DMI Assessment | View Cases  |

| Steps | Actions                                   |                                                                                                    |  |  |  |  |  |  |  |  |
|-------|-------------------------------------------|----------------------------------------------------------------------------------------------------|--|--|--|--|--|--|--|--|
| 2     | Click the 🔍 icon to query for the Client. |                                                                                                    |  |  |  |  |  |  |  |  |
|       | Home Actions                              | Activities Cases Clients Literature                                                                                                    |  |  |  |  |  |  |  |  |
|       | Organisat                                 | tion Name                                                                                                    |  |  |  |  |  |  |  |  |
|       | Clients                                   | + 🤉 🔹                                                                                                    |  |  |  |  |  |  |  |  |
|       | Client Id La                              | ast Name First Name CRN                                                                                                    |  |  |  |  |  |  |  |  |
| 3     | Enter the                                 | Centrelink Reference Number (CRN) and Date of Birth then click the 💽 icon to                                                                                                    |  |  |  |  |  |  |  |  |
|       | execute th                                | ie query.                                                                                                    |  |  |  |  |  |  |  |  |
|       | Clients                                   | $\odot$                                                                                                    |  |  |  |  |  |  |  |  |
|       | Client Id                                 | Last Name First Name CRN                                                                                                    |  |  |  |  |  |  |  |  |
|       |                                           | 497139862V                                                                                                    |  |  |  |  |  |  |  |  |
|       |                                           | III Previous Page III Previous Record Next Record III Next Page III                                                                                                    |  |  |  |  |  |  |  |  |
|       | Client                                    | $\odot$                                                                                                    |  |  |  |  |  |  |  |  |
|       | Client Details                            |                                                                                                    |  |  |  |  |  |  |  |  |
|       | Last Name:*                               | <case sensitive=""> Status * <case sensitive=""> Y</case></case>                                                                                                    |  |  |  |  |  |  |  |  |
|       | First Name:*                              | <case sensitive=""> CRN: 497139862V</case>                                                                                                    |  |  |  |  |  |  |  |  |
|       | Middle Name:                              | <case sensitive="">     Client Id *     <case sensitive=""></case></case>                                                                                                    |  |  |  |  |  |  |  |  |
|       | Title:                                    | <case sensitive=""> Address:</case>                                                                                                    |  |  |  |  |  |  |  |  |
|       | Date of Birth:★                           | "29/11/2010"         X         Image: Control of Death         Image: Control of Death         Image: |  |  |  |  |  |  |  |  |
|       | Age:                                      | Gross Family Weekly Income * <case sensitive=""></case>                                                                                                    |  |  |  |  |  |  |  |  |
|       | Gender:*                                  | <case sensitive="">     Indigenous Origin *     <case sensitive=""></case></case>                                                                                                    |  |  |  |  |  |  |  |  |

|   | Actions                                                                                                    |                                                                         |                             |                                       |                                                                                                    |                                                                         |                                                                |                                                                                                    |                        |  |
|---|----------------------------------------------------------------------------------------------------|-------------------------------------------------------------------------|-----------------------------|---------------------------------------|----------------------------------------------------------------------------------------------------|-------------------------------------------------------------------------|----------------------------------------------------------------|----------------------------------------------------------------------------------------------------|------------------------|--|
| 4 | Click the La                                                                                                    | ist Name hyp                                                            | erlink                      |                                       |                                                                                                    |                                                                         |                                                                |                                                                                                    |                        |  |
|   | Home Acti                                                                                                    | ons Activities                                                          | Cases                       | Clients                               | Literature                                                                                                    |                                                                         |                                                                |                                                                                                    |                        |  |
|   | Clients                                                                                                    | anisation Name                                                          |                             |                                       |                                                                                                    |                                                                         |                                                                |                                                                                                    |                        |  |
|   | Clients                                                                                                    |                                                                         |                             |                                       |                                                                                                    |                                                                         |                                                                |                                                                                                    |                        |  |
|   | Client Id                                                                                                    | Last Name                                                               | First N                     | lame Cl                               | RN                                                                                                    |                                                                         |                                                                |                                                                                                    |                        |  |
|   | 4-3PQ0AAR                                                                                                    | AUTOMATION1407                                                          | 7 TEST3                     | 6 49                                  | 97139862V                                                                                                    |                                                                         |                                                                |                                                                                                    |                        |  |
|   |                                                                                                    |                                                                         |                             |                                       |                                                                                                    |                                                                         |                                                                |                                                                                                    |                        |  |
|   | Clients<br>Client                                                                                                    |                                                                         |                             |                                       |                                                                                                    |                                                                         |                                                                |                                                                                                    |                        |  |
|   | Clients<br>Client<br>Client Details                                                                                                    |                                                                         |                             |                                       | _                                                                                                    |                                                                         |                                                                |                                                                                                    |                        |  |
|   | Clients<br>Client<br>Client Details<br>Last Name *                                                                                                    | AUTOMATION1407                                                          |                             | _                                     | Status *                                                                                                    | Active                                                                  |                                                                | ~                                                                                                    |                        |  |
|   | Clients<br>Client<br>Client Details<br>Last Name:*<br>First Name:*                                                                                                    | AUTOMATION1407<br>TEST36                                                |                             |                                       | Status.*<br>CRN:                                                                                                | Active<br>4971398                                                       | 362V                                                           | ~                                                                                                    |                        |  |
|   | Clients<br>Client<br>Client Details<br>Last Name:*<br>First Name:*                                                                                                    | AUTOMATION1407<br>TEST36                                                |                             |                                       | Status.*<br>CRN:<br>Client Id:*                                                                                 | Active<br>4971398<br>4-3PQ0A                                            | 362V<br>AR                                                     | ~                                                                                                    |                        |  |
|   | Clients<br>Client<br>Client Details<br>Last Name:*<br>Middle Name:<br>Title:                                                                                           | AUTOMATION1407<br>TEST36<br>Mr                                          |                             |                                       | Status:*<br>CRN:<br>Client Id:*<br>Address:                                                                     | Active<br>4971398<br>4-3PQ0A<br>1 Kent S                                | 362V<br>MAR<br>treet, THEVE                                    |                                                                                                    |                        |  |
|   | Clients<br>Client<br>Client Details<br>Last Name:*<br>First Name:*<br>Middle Name:<br>Title:<br>Date of Birth:*                                                        | AUTOMATION1407<br>TEST36<br>Mr<br>29/11/2010                            |                             | Groce Eamily W                        | Status:*<br>CRN:<br>Client Id:*<br>Address:<br>Date of Death:                                                   | Active<br>4971398<br>4-3PQ0A<br>1 Kent S                                | 362V<br>AR<br>treet, THEVE                                     |                                                                                                    |                        |  |
|   | Clients<br>Client<br>Client Details<br>Last Name:*<br>First Name:*<br>Middle Name:<br>Title:<br>Date of Birth:*<br>Age:<br>Gender:*                                    | AUTOMATION1407<br>TEST36<br>Mr<br>29/11/2010<br>6<br>M                  |                             | Gross Family W                        | Status:*<br>CRN:<br>Client Id:*<br>Address:<br>Date of Death:<br>/eekly Income:*<br>genous Origin:*             | Active<br>4971398<br>4-3PQ0A<br>1 Kent S<br>Medium<br>Not Stat          | 362V<br>VAR<br>treet, THEVE<br>(\$600 - \$1,9<br>ed            | ►NAI ©<br>299) ▼                                                                                                    |                        |  |
|   | Clients<br>Client<br>Client Details<br>Last Name:*<br>First Name:*<br>Middle Name:<br>Title:<br>Date of Birth:*<br>Age:<br>Gender:*                                    | AUTOMATION1407<br>TEST36<br>Mr<br>29/11/2010<br>6<br>M<br>El Financials | □<br>□<br>□<br>□<br>EI More | Gross Family W<br>India               | Status:*<br>CRN:<br>Client Id:*<br>Address:<br>Date of Death:<br>Veekly Income:*<br>genous Origin:*             | Active<br>4971398<br>4-3PQ0A<br>1 Kent S<br>Medium<br>Not Stat<br>ation | 362V<br>AR<br>treet, THEVE<br>(\$600 - \$1,9<br>ed<br>Contacts | INAI I                                                                                                    | Origins                |  |
|   | Clients<br>Client<br>Client Details<br>Last Name *<br>First Name *<br>Middle Name:<br>Title:<br>Date of Birth *<br>Age:<br>Gender *<br>Assessments<br>Cases            | AUTOMATION1407<br>TEST36<br>Mr<br>29/11/2010<br>6<br>M<br>El Financials | □<br>□<br>□<br>□<br>EI More | Gross Family W<br>India               | Status.*<br>CRN:<br>Client Id:*<br>Address:<br>Date of Death:<br>Veekly Income:*<br>genous Origin:*             | Active<br>4971398<br>4-3PQ0A<br>1 Kent S<br>Medium<br>Not Stat<br>ation | 362V<br>AR<br>treet, THEVE<br>(\$600 - \$1,9<br>ed<br>Contacts | ENAI C<br>99) V<br>Disabilities                                                                                                    | Origins                |  |
|   | Clients<br>Client<br>Client Details<br>Last Name:*<br>First Name:*<br>Middle Name:<br>Title:<br>Date of Birth:*<br>Age:<br>Gender:*<br>Assessments<br>Cases<br>Case Id | AUTOMATION1407<br>TEST36<br>Mr<br>29/11/2010<br>6<br>M<br>EI Financials | □<br>□<br>□<br>EI More      | Gross Family W<br>India<br>Info Cases | Status.*<br>CRN:<br>Client Id:*<br>Address:<br>Date of Death:<br>Veekly Income:*<br>genous Origin:*<br>Communic | Active<br>4971398<br>4-3PQ0A<br>1 Kent S<br>Medium<br>Not Stat<br>ation | 862V<br>AR<br>treet, THEVE<br>(\$600 - \$1,9<br>ed<br>Contacts | SNAI C<br>SNAI C<br>SNAI C<br>S<br>SNAI C<br>SNAI C<br>SNAI C<br>SNAI C | Origins<br>Activity Id |  |

| Steps | Actions                       |                              |                          |                                     |
|-------|-------------------------------|------------------------------|--------------------------|-------------------------------------|
| 6     | Navigate to the <b>EI Mor</b> | <b>e Info</b> view tab.      |                          |                                     |
|       | Client Details                |                              |                          |                                     |
|       | Last Name: + AUTOMATION140    | 70                           | Status:*                 | Active                              |
|       | First Name: TEST36            |                              | CRN:                     | 497139862V                          |
|       | Middle Name:                  |                              | Client Id:*              | 4-3PQ0AAR                           |
|       | Title: Mr                     | ~                            | Address                  | 1 Kent Street, THEVENAI             |
|       | Date of Birth: 29/11/2010     | Da                           | ate of Death:            |                                     |
|       | Age: 6                        | Gross Family Week            | dy Income:★              | Medium (\$600 - \$1,999) 🔽          |
|       | Gender:* M                    | ✓ Indigen                    | ous Origin: <del>*</del> | Not Stated                          |
|       | Assessments El Financials     | El More Info Cases           | Communica                | ation Contacts Disabilities Origins |
|       |                               |                              |                          |                                     |
|       |                               |                              |                          |                                     |
|       | Eligibility and D             | iagnosis Details             |                          | Confirmation of Eligibility         |
| 7     | If the Eligible for OR8       | R Payment is ticke           | ed, the c                | client is eligible for the payment. |
|       | Eligibility and Di            | agnosis Details              |                          | Confirmation of Eligibility         |
|       | Eligibility Stream            | n: AEI 🗸 🗸                   |                          | Eligible for El Funding: 🗹          |
|       | Basis of Eligibilit           | y: State/Territory service 🗸 |                          | Eligibility Start Date: 29/11/2016  |
|       | Details if Othe               | r.                           |                          | Eligible for OR&R Payment. 🗹        |
|       | Month/Year of Diagnosi        | s: 11/2016                   |                          | Eligibility End Date: 29/11/2017    |
|       | Diagnosis Too                 | I: ADEC                      |                          | Override Eligibility End Date:      |
|       | Details if Othe               | r.                           |                          |                                     |

| Steps | Actions                    |                                                 |                                 |                                                    |                                                                            |                       |
|-------|----------------------------|-------------------------------------------------|---------------------------------|----------------------------------------------------|----------------------------------------------------------------------------|-----------------------|
| 8     | Navigate to<br>already bee | the <b>El Financial</b> s<br>en made for this c | <b>s</b> tab to check<br>lient. | the OR&R                                           | paid field to cheo                                                         | ck if the payment has |
|       | Home Actions               | Activities Cases Cli                            | ents Literature                 |                                                    |                                                                            |                       |
|       | Clients                    |                                                 |                                 |                                                    |                                                                            |                       |
|       | Date of Birth: 2           | 9/11/2010                                       | Date of Death:                  | Medium (\$600 - \$1.9                              | 2999) <b>V</b>                                                             |                       |
|       | Gender:*                   | A 🗸                                             | Indigenous Origin:*             | Not Stated                                         | ✓                                                                          |                       |
|       | Assessments                | El Financials El More Info                      | Cases Communio                  | cation Contacts                                    | Disabilities Origins                                                       |                       |
|       |                            |                                                 |                                 |                                                    |                                                                            |                       |
|       | Over                       | all Limits and Balances                         |                                 |                                                    |                                                                            |                       |
|       |                            | Overall Balance: \$12,000.00                    | *<br>S                          | The Child is eligible fo<br>12,000 in total OR unt | or \$6,000 per financial year to a<br>il they reach their eligibility end  | imit of               |
|       | Most Rec                   | ent Period Balance:                             | *                               | which ever comes firs<br>Period Balance is the     | st.<br>amount of money available to c<br>in the period taking into account | laim on               |
|       |                            | Eligibility End Date: 29/11/2017                | d                               | Period Balance as we<br>lisplays whichever is the  | Il as the Overall Available Balan<br>he lesser.                            | ce; It                |
|       | Overall                    | Resource Balance: \$4,200.00                    | c                               | laim on Resources in t<br>Period Balance, the o    | the period, taking into account t<br>overall Available Balance, the Pe     | he<br>rriod           |
|       | Period                     | Most Recent<br>Resource Balance:                |                                 | whichever is the less                              | ser.                                                                       |                       |
|       |                            | OR&R Paid: \$0.00                               |                                 | 1                                                  |                                                                            | ~                     |
|       | <b>"\$ Imp</b><br>pay      | oortant Note: If n<br>ment.                     | o payment ha                    | s been mad                                         | le you can now c                                                           | reate a claim for     |
| 9     | While rema                 | ining in the Client                             | record, naviga                  | ate to the <b>C</b>                                | ases sub-tab.                                                              |                       |
|       | Clients                    |                                                 |                                 |                                                    |                                                                            |                       |
|       | Client                     |                                                 |                                 |                                                    |                                                                            |                       |
|       | Client Details             |                                                 |                                 |                                                    |                                                                            |                       |
|       | Last Name:*                | AUTOMATION1407                                  |                                 | Status: Active                                     | ~                                                                          |                       |
|       | First Name:*               | TEST36                                          |                                 | CRN: 497139                                        | 1862V                                                                      |                       |
|       | Middle Name:               |                                                 | ] c                             | Client Id:* 4-3PQ0                                 | AAR                                                                        |                       |
|       | Title:                     | Mr                                              |                                 | Address: 1 Kent                                    | Street, THEVENAI                                                           |                       |
|       | Date of Birth:★            | 29/11/2010                                      | Date                            | of Death:                                          | 2                                                                          |                       |
|       | Age:                       | 6                                               | Gross Family Weekly             | Income:* Medium                                    | n (\$600 - \$1,999) 🔽                                                      |                       |
|       | Gender:*                   | M 🗸                                             | Indigenous                      | s Origin:★ Not Sta                                 | ited 💙                                                                     |                       |
|       | Assessments                | El Financials El Mor                            | e Info Cases Co                 | ommunication                                       | Contacts Disabilities                                                      | Origins               |
|       | Cases                      |                                                 |                                 |                                                    |                                                                            |                       |
|       | Case Id                    | CRN                                             | Last Name                       | First Name                                         | Organisation Name                                                          | Activity Id Activi    |

| Steps | Actions                                                                                                    |
|-------|----------------------------------------------------------------------------------------------------|
| 10    | Click the <b>Case ID</b> hyperlink to open the Cases screen.                                                                         |
|       | Assessments El Financials El More Info Cases Communication Contacts Disabilities Origins                                             |
|       | Cases                                                                                                    |
|       | Case Id CRN Last Name First Name Organisation Name Activity Id                                                                       |
|       | 4-3PT15KU     497139862V     AUTOMATION1407     TEST36     Organisation Name     4-3PQ5H38                                           |
| 11    | Navigate to the <b>Case Claims</b> sub-tab.                                                                                          |
|       | Actions Assessments Case Claims 2&A Supplementary Q&A Status History                                                                 |
|       |                                                                                                    |
|       | Id Activity Id Location Eligibility Stream Case Id Service Type Funding Model N Funding Model V S                                    |
| 12    | Click the 🛨 icon to create a new case claim.                                                                                         |
|       | Actions Assessments Case Claims Q&A Supplementary Q&A Status History                                                                 |
|       | Case Claims List  Case Claims List  Case Claims List                                                                                 |
| 13    | Click the glyph next to the <b>Service Date Start</b> and <b>Service Date End</b> . The Calendar window will open to enter the date. |
|       | Actions Assessments Case Claims Q&A Supplementary Q&A Status History                                                                 |
|       | Claim Details Case & Claim Details                                                                                                   |
|       | Claim Status:* Draft   Rejected Reason:  Eligibility Stream: AEI  Tatal Amount Charged                                               |
|       | Service Date Start *     Image: Claim Id *     4-3PT15M1       Service Date End *     Image: Claim Id *     4-3PT15M1                |
|       |                                                                                                    |
| 14    | Use the dropdowns in the box and select the <b>Month</b> and <b>Year</b> .                                                           |
|       |                                                                                                    |

|    | Actions                                                                                                    |                                                                                                    |                                                                                                    |                                  |                                                                                                    |                               |                                    |                                                                                                    |                                                                                                  |     |
|----|----------------------------------------------------------------------------------------------------|----------------------------------------------------------------------------------------------------|----------------------------------------------------------------------------------------------------|----------------------------------|----------------------------------------------------------------------------------------------------|-------------------------------|------------------------------------|----------------------------------------------------------------------------------------------------|--------------------------------------------------------------------------------------------------|-----|
|    | Actions Assessm                                                                                                    | ents Case                                                                                                    | e Claims                                                                                                    | s Q&A                            | Supplemen                                                                                                    | tary Q&A                      | Status History                     | 1                                                                                                    |                                                                                                  |     |
|    | Claim Details                                                                                                    |                                                                                                    |                                                                                                    |                                  |                                                                                                    |                               | Cá                                 | ase & Claim Deta                                                                                                    | ils                                                                                              |     |
|    | Claim Status:*                                                                                                    | Draft                                                                                                    | ~                                                                                                    | R                                | ejected Reason:                                                                                                    |                               | 0                                  | Eligibility Stream:                                                                                                    | AEI                                                                                              | ~   |
|    | Service Date Start:*                                                                                                    |                                                                                                    | 2                                                                                                    | Total Am                         | iount Charged<br>(GST Fxcl):*                                                                                                    |                               | <b>B</b>                           | Claim Id:*                                                                                                    | 4-3PT15M1                                                                                        |     |
|    | Service Date End:*                                                                                                    | <b>∢</b> Jan                                                                                                    | ~                                                                                                    | 2017                             | * • 1                                                                                                    |                               | ~                                  | Case Id:*                                                                                                    | 4-3PT15KU                                                                                        |     |
|    | Service Category:*                                                                                                    | Su Mo                                                                                                    | Tu V                                                                                                    | We Th                            | Fr Sa                                                                                                    |                               | 88                                 | Case Type:                                                                                                    | AEI                                                                                              |     |
|    | Service Provided:*                                                                                                    | 8 9                                                                                                    | 3<br>10                                                                                                    | 4 5<br>11 12                     | 0 / /<br>13 14 m                                                                                                    |                               |                                    | Client Id:                                                                                                    | 4-3PQ0AAR                                                                                        |     |
|    | Additional Description:                                                                                                    | 15 16                                                                                                    | 17                                                                                                    | 18 19                            | 20 21 m                                                                                                    |                               |                                    | Client Last Name:                                                                                                    | AUTOMATION                                                                                       | 407 |
|    | Unit of Measure:*                                                                                                    | 22 23                                                                                                    | 24                                                                                                    | 25 26                            | 27 28 <sup>y:</sup>                                                                                                    |                               |                                    | Client First Name:                                                                                                    | TEST36                                                                                           |     |
|    | Total Hours:                                                                                                    | 29 30                                                                                                    | 31                                                                                                    |                                  | te:                                                                                                    |                               | 2                                  | CRN:                                                                                                    | 497139862V                                                                                       |     |
|    |                                                                                                    |                                                                                                    |                                                                                                    |                                  |                                                                                                    |                               |                                    |                                                                                                    | 00/11/0010                                                                                       |     |
| 15 | Click the arrow                                                                                                    | next to t                                                                                                    | he <b>S</b>                                                                                                    | ervice                           | e Categor                                                                                                    | <b>y</b> and fr               | om the lis                         |                                                                                                    | <b>&amp;R</b> .                                                                                  | 2   |
| 15 | Click the arrow                                                                                                    | next to t                                                                                                    | he <b>S</b><br>e Claims                                                                                                   | ervice<br>3 Q&A                  | e Categor                                                                                                    | <b>'y and fr</b><br>tary Q&A  | om the lis<br>Status History       | bate of Birth:                                                                                                    | 29/11/2010<br>&R.                                                                                |     |
| 15 | Click the arrow                                                                                                    | Now                                                                                                    | he <b>S</b>                                                                                                    | ervice                           | e Categor                                                                                                    | <b>'y</b> and fr              | om the lis<br>Status History<br>Ca | Date of Birth:                                                                                                    | 3.R.                                                                                             |     |
| 15 | Click the arrow                                                                                                    | Now next to t ents Case Draft                                                                                                  | he <b>S</b><br>Claims                                                                                                    | ervice<br>s Q&A                  | e Categor<br>Supplement                                                                                                    | r <b>y and fr</b><br>tary Q&A | om the lis<br>Status History<br>Ca | bate of Birth:                                                                                                    | ils                                                                                              |     |
| 15 | Click the arrow<br>Actions Assessm<br>Claim Details<br>Claim Status:*<br>Service Date Start.*                                                                                                    | Now next to t ents Case Draft 10/01/2017                                                                                       | che S<br>e Claims                                                                                                    | ervice<br>5 Q&A<br>R<br>Total Am | e Categor<br>Supplement<br>lejected Reason:<br>iount Charged<br>(GST Excl);*                                                                                                    | ry and fr                     | om the lis<br>Status History       | Date of Birth:<br>St select OR(<br>ase & Claim Deta<br>Eligibility Stream:<br>Claim Id:*                                                                                                    | IS 4-3PT15M1                                                                                     |     |
| 15 | Click the arrow<br>Actions Assessm<br>Claim Details<br>Claim Status.*<br>Service Date Start *<br>Service Date End.*                                                                                             | Now           next to t           ents         Case           Draft           10/01/2017           10/01/2017                  | the S<br>Claims                                                                                                    | ervice<br>2 Q&A<br>R<br>Total Am | e Categor<br>Supplemen<br>Bejected Reason:<br>Jount Charged<br>(GST Excl) *                                                                                                    | Ty and fr                     | om the lis<br>Status History       | ase & Claim Deta<br>Eligibility Stream:<br>Claim Id.*<br>Case Id.*                                                                                                    | IIS<br>AEI<br>4-3PT15M1<br>4-3PT15KU                                                             |     |
| 15 | Click the arrow<br>Actions Assessm<br>Claim Details<br>Claim Status *<br>Service Date Start *<br>Service Date End *<br>Service Category *                                                                       | Now           next to t           ents         Case           Draft         10/01/2017           10/01/2017         10/01/2017 | the S<br>claims                                                                                                    | ervice<br>s Q&A<br>R<br>Total Am | E Categor<br>Supplemen<br>Rejected Reason:<br>nount Charged<br>(GST Excl) *<br>GST Code *<br>nount Claimed<br>(GST Excl);*                                                                             | ry and fr<br>tary Q&A         | om the lis<br>Status History       | Date of Birth:<br>st select OR&<br>'<br>ase & Claim Deta<br>Eligibility Stream:<br>Claim Id:*<br>Case Id:*<br>Case Type:                                                                                | IIS<br>AEI<br>4-3PT15M1<br>4-3PT15KU<br>AEI                                                      |     |
| 15 | Click the arrow<br>Actions Assessm<br>Claim Details<br>Claim Status.*<br>Service Date Start.*<br>Service Date End *<br>Service Category.*<br>Service Provided.*                                                 | Now next to t ents Case Draft 10/01/2017 10/01/2017 BSWAT Fit DOWNAT                                                           | che S<br>Claims<br>Claims<br>(2)<br>(2)<br>(2)<br>(2)<br>(2)<br>(2)<br>(2)<br>(2)                                         | ervice<br>s Q&A<br>R<br>Total Am | e Categor<br>Supplement<br>lejected Reason:<br>iount Charged<br>(GST Excl):*<br>GST Code.*<br>iount Claimed<br>(GST Excl):*<br>Family<br>Approved Claim:                                               | ry and fr<br>tary Q&A         | om the lis<br>Status History       | Date of Birth:<br>St select OR&<br>ase & Claim Deta<br>Eligibility Stream:<br>Claim Id:*<br>Case Id *<br>Case Type:<br>Client Id:                                                                       | IIS<br>AEI<br>4-3PT15M1<br>4-3PT15KU<br>AEI<br>4-3PQ0AAR                                         |     |
| 15 | Click the arrow<br>Actions Assessm<br>Claim Details<br>Claim Status.*<br>Service Date Start.*<br>Service Date End.*<br>Service Category.*<br>Service Provided.*<br>Additional Description:                      | Now<br>next to t<br>ents Case<br>Draft<br>10/01/2017<br>10/01/2017<br>BSWAT Fit<br>BSWAT Let<br>OR&R                           | che S<br>e Claims<br>i<br>i<br>i<br>i<br>nancial<br>egal                                                                  | ervice<br>s Q&A<br>R<br>Total Am | e Categor<br>Supplement<br>Supplement<br>sount Charged<br>(GST Excl):*<br>GST Code *<br>nount Claimed<br>(GST Excl):*<br>Family<br>Approved Claim:<br>Payable<br>Claim:                                | ry and fr<br>tary Q&A         | om the lis<br>Status History       | Ase & Claim Deta                                                                                                    | IIS<br>AEI<br>4-3PT15M1<br>4-3PT15KU<br>AEI<br>4-3PQ0AAR<br>AUTOMATION14                         | 407 |
| 15 | Click the arrow<br>Actions Assessm<br>Claim Details<br>Claim Status *<br>Service Date Start *<br>Service Date End *<br>Service Category *<br>Service Provided *<br>Additional Description:<br>Unit of Measure * | Now<br>next to t<br>ents Case<br>Draft<br>10/01/2017<br>10/01/2017<br>BSWAT Fit<br>BSWAT Let<br>OR&R<br>Relationsh             | che S<br>e Claims<br>e Claims<br>i i<br>i<br>i<br>i<br>i<br>i<br>i<br>i<br>i<br>i<br>i<br>i<br>i<br>i<br>i<br>i<br>i<br>i | ervice                           | e Categor<br>Supplemen<br>Bejected Reason:<br>Bount Charged<br>(GST Excl) *<br>GST Code *<br>Bount Claimed<br>(GST Excl) *<br>Family<br>Approved Claim:<br>Payable<br>Claim:<br>Authorised By:         | ry and fr<br>tary Q&A         | om the lis<br>Status History       | Date of Birth:<br>St select ORA<br>ase & Claim Deta<br>Eligibility Stream:<br>Claim Id:*<br>Case Id:*<br>Case Type:<br>Client Id:<br>Client Last Name:<br>Client First Name:                            | IIS<br>AEI<br>4-3PT15M1<br>4-3PT15KU<br>AEI<br>4-3PQ0AAR<br>AUTOMATION14<br>TEST36               | 407 |
| 15 | Click the arrow<br>Actions Assessm<br>Claim Details<br>Claim Status:*<br>Service Date Start.*<br>Service Date End *<br>Service Provided.*<br>Additional Description:<br>Unit of Measure.*<br>Total Hours:       | Now<br>next to t<br>ents Case<br>Draft<br>10/01/2017<br>10/01/2017<br>BSWAT Fil<br>BSWAT Le<br>OR&R<br>Relationst<br>Resource  | the S<br>Claims<br>Claims<br>I<br>I<br>I<br>I<br>I<br>I<br>I<br>I<br>I<br>I<br>I<br>I<br>I<br>I<br>I<br>I<br>I<br>I<br>I  | ervice                           | e Categor<br>Supplement<br>Bejected Reason:<br>Bount Charged<br>(GST Excl)*<br>GST Code*<br>GST Code*<br>GST Code:<br>GST Excl)*<br>Family<br>Approved Claim:<br>Payable<br>Claim:<br>Authorised Date: | •y and fr         tary Q&A    | om the lis<br>Status History       | Date of Birth:<br>St select OR&<br>(<br>ase & Claim Deta<br>Eligibility Stream:<br>Claim Id.*<br>Case Id.*<br>Case Type:<br>Client Id:<br>Client Last Name:<br>Client First Name:<br>Client First Name: | IIS<br>AEI<br>4-3PT15M1<br>4-3PT15KU<br>AEI<br>4-3PQ0AAR<br>AUTOMATION14<br>TEST36<br>497139862V | 407 |

| Steps | Actions                                                                                                    |                        |                                      |                   |                         |                 |   |
|-------|----------------------------------------------------------------------------------------------------|------------------------|--------------------------------------|-------------------|-------------------------|-----------------|---|
| 16    | Click the drop of <b>Remote</b> from the second second s | down arrow<br>he list. | next to the <b>Serv</b>              | ice Provided      | l and select <b>Out</b> | er Regional and | d |
|       | Actions Assessm                                                                                                    | ents Case Cla          | ims Q&A Supplemen                    | tary Q&A Status H | History                 |                 |   |
|       | Claim Details                                                                                                    |                        |                                      |                   | Case & Claim Deta       | ils             |   |
|       | Claim Status:*                                                                                                    | Draft                  | <ul> <li>Rejected Reason:</li> </ul> | Ç                 | Eligibility Stream:     | AEI             |   |
|       | Service Date Start:*                                                                                                    | 10/01/2017             | Total Amount Charged<br>(GST Excl):* |                   | Claim Id:★              | 4-3PT15M1       |   |
|       | Service Date End:*                                                                                                    | 10/01/2017             | GST Code:★                           | ~                 | Case Id ★               | 4-3PT15KU       |   |
|       | Service Category:*                                                                                                    | OR&R                   | Amount Claimed<br>(GST Excl):*       |                   | Case Type:              | AEI             |   |
|       | Service Provided:*                                                                                                    |                        | Family     Approved Claim:           |                   | Client Id:              | 4-3PQ0AAR       |   |
|       | Additional Description:                                                                                                    | Outer Regiona          | and Remote Payable Claim:            |                   | Client Last Name:       | AUTOMATION1407  |   |
|       | Unit of Measure:*                                                                                                    | N/A                    | <ul> <li>Authorised By:</li> </ul>   |                   | Client First Name:      | TEST36          |   |
|       | Total Hours:                                                                                                    |                        | Authorised Date:                     | 2                 | CRN:                    | 497139862V      |   |
|       | Otv                                                                                                    | 0                      |                                      |                   | Date of Birth           | 29/11/2010      | 1 |

|   | Actions<br>Enter the Total                                                                                                    | Amount                                                                                           | Cha             | rged (GST Ex                                                                                                    | clusive) and                                                                                                    | Amount Claim                                                                                                    | ed (GST Excl                                                                                                    | us         |
|---|----------------------------------------------------------------------------------------------------|--------------------------------------------------------------------------------------------------|-----------------|----------------------------------------------------------------------------------------------------|----------------------------------------------------------------------------------------------------|----------------------------------------------------------------------------------------------------|----------------------------------------------------------------------------------------------------|------------|
|   | Actions Assessm                                                                                                    | ents Case C                                                                                      | laims           | Q&A Supplement                                                                                                    | ary Q&A Status                                                                                                    | History                                                                                                    |                                                                                                    |            |
|   |                                                                                                    |                                                                                                  |                 |                                                                                                    |                                                                                                    |                                                                                                    |                                                                                                    |            |
|   | Claim Details                                                                                                    |                                                                                                  |                 |                                                                                                    |                                                                                                    | Case & Claim Deta                                                                                                    | ils                                                                                                    |            |
|   | Claim Status:*                                                                                                    | Draft                                                                                            | ~               | Rejected Reason:                                                                                                    | ¢                                                                                                    | Eligibility Stream:                                                                                                    | AEI                                                                                                    |            |
|   | Service Date Start:*                                                                                                    | 10/01/2017                                                                                       | T T             | otal Amount Charged<br>(GST Excl):*                                                                                                    | E                                                                                                    | Claim Id:★                                                                                                    | 4-3PT15M1                                                                                                    |            |
|   | Service Date End:*                                                                                                    | 10/01/2017                                                                                       | 2               | GST Code:*                                                                                                    | ~                                                                                                    | Case Id:★                                                                                                    | 4-3PT15KU                                                                                                    |            |
|   | Service Category:*                                                                                                    | OR&R                                                                                             | ~               | Amount Claimed<br>(GST Excl):*                                                                                                    | E                                                                                                    | Case Type:                                                                                                    | AEI                                                                                                    |            |
|   | Service Provided:*                                                                                                    | Outer Regional a                                                                                 | ı 🗸             | Family<br>Approved Claim                                                                                                    |                                                                                                    | Client Id:                                                                                                    | 4-3PQ0AAR                                                                                                    |            |
|   | Additional Description:                                                                                                    |                                                                                                  | $\hat{}$        | Payable                                                                                                    |                                                                                                    | Client Last Name:                                                                                                    | AUTOMATION1407                                                                                                    |            |
|   | Unit of Measure:*                                                                                                    | N/A                                                                                              | ~               | Authorised By:                                                                                                    |                                                                                                    | Client First Name:                                                                                                    | TEST36                                                                                                    |            |
|   |                                                                                                    |                                                                                                  |                 | Authorised Date:                                                                                                    | 2                                                                                                    | CRN                                                                                                    | 497139862V                                                                                                    |            |
|   | Total Hours:                                                                                                    |                                                                                                  |                 | Authonised Date.                                                                                                    |                                                                                                    |                                                                                                    |                                                                                                    |            |
| 5 | Click the drop of Actions Assessm                                                                                                    | 0<br>down arrov<br>nents Case C                                                                  | w nex           | xt to the GST (                                                                                                    | Code and se                                                                                                    | Date of Birth:<br>lect Out Of Sco                                                                                                    | <sup>29/11/2010</sup><br><b>pe</b> from the lis                                                                                                    | 🖻<br>t.    |
| 3 | Click the drop of Actions Assessment                                                                                                    | 0<br>down arrov<br>hents Case C                                                                  | w nex           | xt to the <b>GST</b> (                                                                                                    | Code and se                                                                                                    | Date of Birth:                                                                                                    | 29/11/2010                                                                                                    | t.         |
| 8 | Click the drop of Actions Assessment                                                                                                    | 0<br>down arrov<br>hents Case C                                                                  | w nex           | xt to the <b>GST</b> (                                                                                                    | Code and se                                                                                                    | Date of Birth:<br>elect Out Of Sco<br>History<br>Case & Claim Det                                                                                                    | 29/11/2010<br>pe from the lis                                                                                                    | 1<br>t.    |
| 8 | Total Hours:<br>Qty:<br>Click the drop of<br>Actions Assessm<br>Claim Details<br>Claim Status:*                                                                                                    | 0<br>down arrov<br>hents Case C                                                                  | w nex           | xt to the GST (<br>Q&A Supplemen<br>Rejected Reason:                                                                                                    | Code and se                                                                                                    | Date of Birth:<br>elect Out Of Sco<br>History<br>Case & Claim Det<br>Eligibility Stream                                                                                            | 29/11/2010<br>Pe from the lis<br>rails<br>n AEI                                                                                                    | t.         |
| 8 | Click the drop of<br>Actions Assessm<br>Claim Details<br>Claim Status *<br>Service Date Start *                                                                                                    | 0<br>down arrov<br>hents Case C<br>Draft<br>10/01/2017                                           | w nex<br>Claims | Xt to the GST (<br>Q&A Supplemen<br>Rejected Reason:<br>Total Amount Charged<br>(GST Excl)*                                                                                                   | Code and se<br>tary Q&A Status<br>\$2,000.00                                                                        | Date of Birth:<br>Hect Out Of Sco<br>History<br>Case & Claim Det<br>Eligibility Strear<br>Claim Id                                                                                 | 29/11/2010<br>pe from the lis<br>ails<br>n AEI ×<br>4-3PT15M1                                                                                                    | t.         |
| 8 | Click the drop of<br>Actions Assessm<br>Claim Details<br>Claim Status:*<br>Service Date Start:*<br>Service Date End:*                                                                                                    | 0<br>down arrow<br>hents Case C<br>Draft<br>10/01/2017<br>10/01/2017                             | w nex<br>Claims | Rejected Reason:<br>Total Amount Charged<br>(GST Excl) *                                                                                                    | Code and se<br>itary Q&A Status<br>\$2,000.00                                                                       | Date of Birth:<br>Hect Out Of Sco<br>History<br>Case & Claim Det<br>Eligibility Strear<br>Claim Id<br>Case Id                                                                      | 29/11/2010<br><b>pe from the lis</b><br>ails<br>AEI<br>43PT15M1<br>43PT15KU                                                                                                    | t.         |
| 8 | Click the drop of<br>Actions Assessm<br>Claim Details<br>Claim Status.*<br>Service Date Start.*<br>Service Date End.*<br>Service Category.*                                                                                               | 0<br>down arrov<br>nents Case C<br>Draft<br>10/01/2017<br>10/01/2017<br>0R&R                     | W nex<br>Claims | Rejected Reason<br>(GST Excl) *<br>Amount Claimed<br>(GST Excl) *                                                                                                    | Code and se<br>tary Q&A Status<br>\$2,000.00<br>Tax Free (0%)<br>Tax Claimable (                                    | Date of Birth:<br>Hect Out Of Sco<br>History<br>Case & Claim Det<br>Eligibility Strear<br>Claim Id<br>Case Id<br>Case Typ                                                          | 29/11/2010<br><b>Pe from the lis</b><br>atils<br>atils                                                                                               | t.         |
| 8 | Total Hours:<br>Qty:<br>Click the drop of<br>Actions Assessm<br>Claim Details<br>Claim Status:*<br>Service Date Start:*<br>Service Date End:*<br>Service Category:*<br>Service Provided:*                                                 | 0<br>down arrow<br>nents Case O<br>Draft<br>10/01/2017<br>10/01/2017<br>OR&R<br>Outer Regional a | W nex<br>Claims | Rejected Reason:<br>Total Amount Charged<br>(GST Excl)*<br>Amount Claimed<br>(GST Excl)*<br>Family<br>Approved Claim:                                                                         | Code and se<br>itary Q&A Status<br>\$2,000.00<br>Tax Free (0%)<br>Tax Claimable (*<br>Pay As You Go                 | Date of Birth:<br>Hect Out Of Sco<br>History<br>Case & Claim Det<br>Eligibility Strear<br>Claim Id<br>Case Id<br>Case Typ<br>0%)<br>Client I                                       | 29/11/2010<br>pe from the lis<br>alls<br>alls<br>a | t.         |
| 8 | Total Hours:<br>Qty:<br>Click the drop of<br>Actions Assessm<br>Claim Details<br>Claim Status:*<br>Service Date Start.*<br>Service Date End:*<br>Service Category.*<br>Service Provided:*<br>Additional Description:                      | 0<br>down arrov<br>nents Case C<br>Draft<br>10/01/2017<br>10/01/2017<br>OR&R<br>Outer Regional a | w nex<br>Claims | Rejected Reason:<br>Q&A Supplemen<br>Q&A Supplemen<br>(GST Excl)*<br>GST Code*<br>Amount Claimed<br>(GST Excl)*<br>Family<br>Approved Claim:<br>Payable<br>Claim:                             | Code and se<br>itary Q&A Status<br>\$2,000.00<br>Tax Free (0%)<br>Tax Claimable (*<br>Pay As You Go<br>Out Of Scope | Date of Birth:<br>Hect Out Of Sco<br>History<br>Case & Claim Det<br>Eligibility Strear<br>Claim Id<br>Case Id<br>Case Typ<br>0%)<br>Client I<br>Client Last Nam                    | 29/11/2010<br><b>Pe from the lis</b><br>at AEI                                                                                                    | 1<br>t.    |
| 8 | Total Hours:<br>Qty:<br>Click the drop of<br>Actions Assessm<br>Claim Details<br>Claim Status:*<br>Service Date Start:*<br>Service Date End:*<br>Service Category:*<br>Service Provided:*<br>Additional Description:<br>Unit of Measure:* | 0<br>down arrov<br>hents Case C<br>Draft<br>10/01/2017<br>10/01/2017<br>0R&R<br>Outer Regional a | w nex<br>Claims | Rejected Reason:<br>Rejected Reason:<br>Total Amount Charged<br>(GST Excl)*<br>GST Code*<br>Amount Claimed<br>(GST Excl)*<br>Family<br>Approved Claim:<br>Payable<br>Claim:<br>Authorised By: | Code and se<br>tary Q&A Status<br>\$2,000.00<br>Tax Free (0%)<br>Tax Claimable (1<br>Pay As You Go<br>Out Of Scope  | Date of Birth:<br>Hect Out Of Sco<br>History<br>Case & Claim Det<br>Eligibility Strear<br>Claim Id<br>Case Id<br>Case Typ<br>O%)<br>Client Last Nam<br>Client First Nam            | 29/11/2010<br>Perfrom the liss<br>attributions<br>attributions                                                                                                    | <b>t</b> . |
| 8 | Click the drop of<br>Actions Assessm<br>Claim Details<br>Claim Status *<br>Service Date Start *<br>Service Date End *<br>Service Category *<br>Service Provided *<br>Additional Description:<br>Unit of Measure *<br>Total Hours:         | 0<br>down arrow<br>hents Case C<br>Draft<br>10/01/2017<br>0R&R<br>Outer Regional a<br>N/A        | w nex<br>Claims | Rejected Reason:<br>Q&A Supplemen<br>Q&A Supplemen<br>(GST Excl)*<br>GST Code*<br>Amount Claimed<br>(GST Excl)*<br>Family<br>Approved Claim:<br>Payable<br>Claim:<br>Authorised By:           | Code and se<br>itary Q&A Status<br>\$2,000.00<br>Tax Free (0%)<br>Tax Claimable (*<br>Pay As You Go<br>Out Of Scope | Date of Birth:<br>Hect Out Of Sco<br>History<br>Case & Claim Det<br>Eligibility Strear<br>Claim Id<br>Case Id<br>Case Id<br>Case Typ<br>0%)<br>Client Last Nam<br>Client First Nam | 29/11/2010         Ipe from the lis         a         AEI         ★         4.3PT15M1         ★         4.3PT15KU         e         AEI         4.3PT15KU         e         AI         4.3PT15KU         E         AI         4.3PT15KU         E         AEI         E         AUTOMATION1407         E         TEST36         A         497139862V                                                                                                    | <b>t</b> . |

| Steps | Actions                                                                                                    |
|-------|----------------------------------------------------------------------------------------------------|
|       | Actions Assessments Case Claims Q&A Supplementary Q&A Status History                                                                                                    |
|       |                                                                                                    |
|       | Claim Dataile                                                                                                    |
|       |                                                                                                    |
|       | Claim Status * Draft V Rejected Reason:                                                                                                    |
|       | Service Date Start * 10/01/2017 1 Start Announce Inarged (GST Excl) * \$2,000.00 E Claim Id * 4-3PT15M1                                                                                                    |
|       | Service Date End * 10/01/2017 2 GST Code * Out Of Scope Case Id * 4-3PT15KU                                                                                                    |
|       | Service Category & URAH (GST Excl) & S2,000.00 m Case Type: AEI                                                                                                    |
|       | Additional Description Payable Client Last Name ALITOMATION 1407                                                                                                    |
|       | Unit of Measure * N/A                                                                                                    |
|       | Total Hours: Authorised Date: 12 CRN: 497139862V                                                                                                    |
|       | Qty: 0 Date of Birth: 29/11/2010                                                                                                    |
|       | Actions Assessments Case Claims Q&A Supplementary Q&A Status History                                                                                                    |
|       | Claim Details Case & Claim Details                                                                                                    |
|       | Claim Status * Draft × Y Rejected Reason: Claim Status * Eligibility Stream: AEI                                                                                                    |
|       | Service Date Start * Ready for Submission Amount Charged (GST Excl) * S2,000.00 E Claim Id * 4-3PT15M1                                                                                                    |
|       | Service Date End * Manual Payment Amount Claimed Amount Claimed Amount Claimed                                                                                                    |
|       | Service Category & UR&R (GST Excl) * S2,000,00 Case Type AET                                                                                                    |
|       | Additional Description Payable Client Last Name ALTOMATION 1407                                                                                                    |
|       | Unit of Measure * N/A V Authorised By Client First Name TEST36                                                                                                    |
|       | Total Hours: Authorised Date: 2 CRN: 497139862V                                                                                                    |
|       | Qty:         0         Date of Birth:         29/11/2010         2                                                                                                    |
| 21    | Save the record by clicking the 😧 (Menu) icon and selecting Save Record.                                                                                                    |
|       | Claim Details Case & Claim Details Dition Details                                                                                                    |
|       | Claim Status * Ready for Submit * Rejected Reason  Claim Id + (-1271 5M1 V New Record [Ctrl+N] V New Record [Ctrl+N]                                                                                                    |
|       | Service Date End * 10/01/2017         III         GST Code * Out of Scope         Case Id * 4:3PT15KU         Save Record [Ctrl+S]           Service Date End * 10/01/2017         III         GST Code * Out of Scope         Case Id * 4:3PT15KU         Save Record [Ctrl+S]                                                                                                    |
|       | Service Category & OR&R         Case Type         AEI         New Query [Alt+Q]           Service Provided & Outer Regional al<br>Approved Claim         Family<br>Approved Claim         Client Id         4-3PQ0AAR         Bun Query [Alt+ENTER]                                                                                                    |
|       | Additional Description                                                                                                    |
|       | Out of measure Try Autorised Date         Client Fils Mean         Client Fils Mean         Autorised Date         Autorised Date </th |
|       | Otv: 0 Date of Birth: 29/11/2010                                                                                                    |

| Steps | Actions                                                                                                    |
|-------|----------------------------------------------------------------------------------------------------|
| 22    | A second employee can now log in and submit the claim for payment.                                                    |
|       | For instructions on how to submit a claim for payment follow the task card <b>Submit a Claim to DSS for Payment</b> . |

## **Need Help?**

For further assistance please contact the GPS Helpdesk on 1800 020 283 or email **GPS.Helpdesk@communitygrants.gov.au**